## VITAL Louis

## Mettre des fonds d'écran avec GPO

Tout d'abord, on donne accès à l'image de fond d'écran.

|               | Propriétés de · WALLPAPER X                                                                                                    |  |
|---------------|----------------------------------------------------------------------------------------------------|--|
| Corbeille WAI | Général     Sécurité     Détails     Versions précédentes       Nom de l'obiet :     C:\Users\Administrateur\Desktop\WALLPAPER.ipeg       Autorisations pour WALLPAPER     X |  |
|               | Sécurité Nom de l'objet : C:\Users\Administrateur\Desktop\WALLPAPER.jp Noms de groupes ou d'utilisateurs :                                                                   |  |
|               | Pou & Systeme<br>Pou & Administrateur<br>& Administrateurs (LEARN\Administrateurs)<br>& Utilisateurs du domaine (LEARN\Utilisateurs du domaine)<br>Auto                      |  |
|               | Autorisations pour Utilisateurs du Autoriser Refuser                                                                                                    |  |
|               | A     Modification       Pou     Lecture et exécution       Ava     Lecture       Lecture     Image: Construction       Info     Écriture                                    |  |
|               | OK Annuler Appliquer                                                                                                    |  |

Ensuite, on crée une nouvelle GPO appelée "Fond\_Ecran" et on la modifie.

| oma                | in Controllers              |                                         |          |             |          |            |            |            |
|--------------------|-----------------------------|-----------------------------------------|----------|-------------|----------|------------|------------|------------|
| Objets             | de stratégie de groupe liés | Héritage de stratégie de groupe Délégat | ion      |             |          |            |            |            |
|                    | Ordre des liens             | Objet de stratégie de groupe            | Appliqué | Lien activé | État GPO | Filtre WMI | Modifié le | Domaine    |
| ⋧                  | 1                           | 🚮 Default Domain Controllers Policy     | Non      | Oui         | Activé   | Aucun(e)   | 11/03/202  | leam.local |
|                    | 2                           | 🚮 Fond_Ecran                            | Non      | Oui         | Activé   | Aucun(e)   | 18/03/202  | leam.local |
|                    |                             |                                         |          |             |          |            |            |            |
| $\bigtriangledown$ |                             |                                         |          |             |          |            |            |            |

Dans l'éditeur de gestion des stratégies de groupe on va dans les paramètres de l'ordinateur -> Préférences -> Paramètres Windows -> Fichiers, puis on clique avec le bouton droit sur "fichiers". Dans "Fichier source", on met le chemin de l'image. Et dans destination on met le dossier des fonds d'écran de Windows.

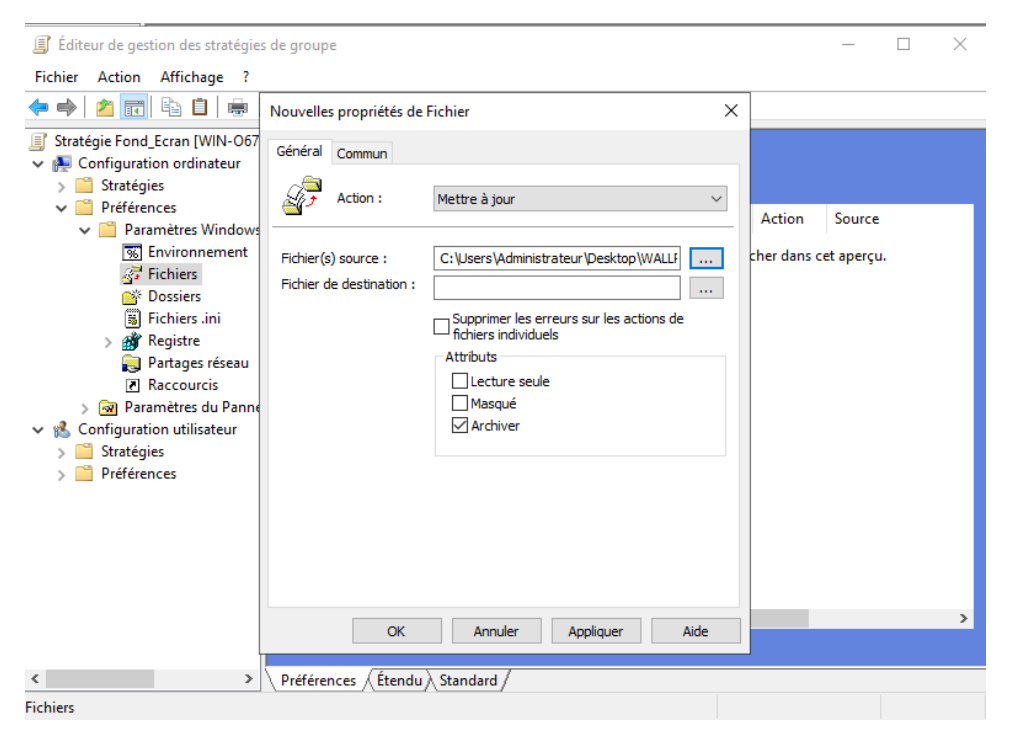

Pour activer la GPO, on va dans "Deploy\_WallPaper". On modifie le paramètre "papier peint du bureau" en indiquant le chemin

C:\Windows\Web\WallPaper\WALLPAPER.jpg. On coche la case "Activé".

On fait un test

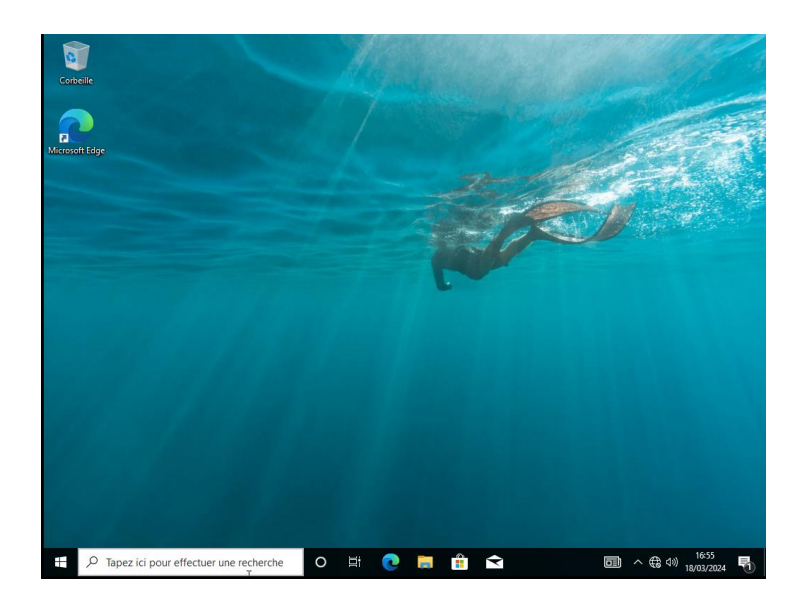